# Mjere opreza

- Ne izlažite uređaj nepotrebnim rizicima ili padu s visine.
- Ne koristite uređaj u ekstremno toplim, hladnim, prašnjavim ili vlažnim uvjetima. Ne izlažite uređaj izravnoj sunčevoj svjetlosti.
- Izbjegavajte korištenje uređaja blizu snažnih magnetskih polja.
- Držite uređaj udaljen od vode i ostalih tekućina. U slučaju da su voda ili ostale tekućine ušle u uređaj, odmah isključite uređaj i očistite ga.
- Ne koristite kemikalije za čišćenje uređaja kako bi se izbjegla korozija. Očistite ga suhom krpom.
- Nismo odgovorni za oštećenje ili gubitak podataka prouzročen kvarom, zlouporabom, izmjenom uređaja ili zamjenom baterije.
- Ne pokušavajte rastaviti, popraviti ili modificirati proizvod. Time poništavate jamstvo.
- Ako uređaj nećete koristiti kroz dulji period vremena, molimo Vas da punite bateriju barem jednom mjesečno za održavanje baterije.
- Punite bateriju ako:
  - a) Ikona razine baterije se prikazuje kao prazna.
  - b) Uređaj se isključuje automatski nakon ponovnog pokretanja.

c) Nema odgovora kada pritisnete tipke sa otključanim tipkama i punom baterijom.

- Kada se uređaj formatira ili prenosi datoteke, ne prekidajte vezu. Mogu se oštetiti ili izgubiti podatci.
- Kada se uređaj koristi kao prijenosni HD, molimo vas da se pridržavate uputa.
- U suprotnom može doći do trajnog gubitka podataka.
- Molimo Vas da koristite i instalirate podatke koristeći predviđene privitke/ dodatke prema uputama proizvođača.
- Molimo pogledajte informacije na donjoj strani uređaja za električne i sigurnosne pojedinosti prije instalacije podataka ili rada uređaja.
- Kako biste smanjili opasnost od požara ili strujnog udara, ne izlažite uređaj kiši ili vlazi. Uređaj ne smije biti izložen kapanju ili prskanju tekućine. Nikada ne stavljajte predmete napunjene vodom, poput vaza na uređaj.
- Postoji opasnost od eksplozije ako se baterija zamjeni na neispravan način. Zamijenite samo istim ili ekvivalentnim tipom baterija.
- Baterija (baterija ili baterije ili pakiranje baterija) ne smije biti izložena pretjeranoj toplini poput sunca, vatre i slično.

- Slijedite postupke za odlaganje baterije.
- Ako je napajanje isključeno iz uređaja, uređaj će ostati u radu dok baterija ima dovoljno napona.
- Strujni adapter je aparat II klase s dvostrukom izolacijom, i nije opskrbljen za uzemljenje.
- Objašnjenje sigurnosnih simbola:

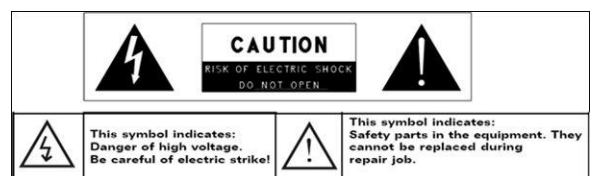

- Simbol munje unutar istostraničnog trokuta namijenjen je kako bi upozorio korisnika na prisutan neizolirani "opasni napon" unutar proizvoda koji može biti dovoljno jak da predstavlja opasnost od električnog udara.
- Da biste smanjili rizik od električnog udara, nemojte skidati poklopac (ili stražnju stranu) jer ne postoje dijelovi koje bi servisirao korisnik. Povjerite servisiranje proizvoda ovlaštenom osoblju.
- Simbol uskličnika unutar istostraničnog trokuta namijenjen je kako bi upozorio korisnika na prisutnost važnih uputa za rad i održavanje uređaja.
- Ovaj proizvod ne smije se odlagati s ostalim kućanskim otpadom u EU. Da biste spriječili moguću štetu za okoliš ili ljudsko zdravlje od nekontroliranog odlaganja otpada, odgovorno reciklirajte kako biste promicali održive materijalne resurse. Kada odlažete svoj korišteni uređaj, molimo koristite sustav povrata i prikupljanja koji je dostupan na vašem području ili kontaktirajte prodavača gdje je proizvod kupljen. Oni mogu uzeti ovaj proizvod kako bi ga reciklirali u svrhu sigurne zaštite okoliša.
- Ne ostavljajte uređaj u skučenom prostoru kao što su knjige i sl. Ventilacijski otvor ne bi trebao biti prekriven novinama, stolnjacima, zavjesama itd.
- Zapaljeni predmeti poput upaljene svijeće ne bi trebali biti na uređaju.
- Koristite uređaj u umjerenoj klimi.

# Mjere opreza pri slušanju

- Ne slušajte kroz slušalicu ili slušalice uz jaku glasnoću. Savjeti stručnjaka se protive prekomjerno glasnom slušanju zvuka kroz slušalice.
- Slušanje prekomjerne glasnoće može prouzročiti gubitak sluha
- Ako osjetite zujanje u ušima, smanjite glasnoću ili prekinite sa slušanjem.
- Ne koristite slušalice tijekom rada motornog vozila. To može prouzročiti opasnost u prometu i protuzakonito je u mnogim područjima.
- Koristite ih s krajnjim oprezom ili privremeno prekinite s uporabom u potencijalno opasnim situacijama ako je ometeno slušanje.
- Čak i ako vaše slušalice ili slušalicu koristite na otvorenom prostoru i osmišljene su da čujete vanjske zvukove, ne pojačavajte zvuk na visoku razinu glasnoće kako biste mogli čuti zvukove oko vas.
- Zvuk može zavarati. S vremenom se "ugodna razina" prilagođava sve jačoj glasnoći zvuka. Što zvuči "normalno" u stvari može biti glasno i štetno za vaš sluh. Kako biste ovo spriječili postavite razinu glasnoće na vašem uređaju na sigurnu razinu PRIJE nego se sluh adaptira.
- Za uspostavu sigurne razine glasnoće:
  - a. Prilagodite jakost glasnoće na nisku razinu.

 b. Postupno pojačavajte glasnoću dok ne čujete ugodno i jasno, bez distorzije. Jednom kad ste uspostavili ugodnu razinu glasnoće zvuka ostavite ga tako.

# Sadržaj

| Mjere opreza           |                                          |    |
|------------------------|------------------------------------------|----|
| Mjere op               | reza pri slušanju                        | 3  |
| 1.                     | Popis pakiranja                          | 5  |
| 2.                     | Pregled uređaja                          | 5  |
| 3.                     | Punjenje                                 | 6  |
| 4.                     | Napajanje uključeno/isključeno           | 6  |
| 5.                     | Umetanje memorijske kartice              | 7  |
| 6.                     | Kalibriranje                             | 7  |
| Početni z              | aslon                                    | 8  |
| 7.                     | Traka početnog zaslona                   | 8  |
| 8.                     | Prestigio početni zaslon                 | 9  |
| 9.                     | Prilagođavanje početnog zaslona          | 10 |
| 10.                    | Skočni izbornik                          | 11 |
| Dodirni z              | aslon                                    | 13 |
| Čitač e-K              | njige                                    | 14 |
| 11.                    | Googleova traka pretraživanja na zaslonu | 16 |
| 12.                    | Postavke tipkovnice                      | 19 |
| 13.                    | Memorijska kartica i pohrana             | 20 |
| Spajanje               | na Internet                              | 22 |
| 14.                    | Spajanje na WiFi                         | 22 |
| 15.                    | Pretraživanje mreže                      | 22 |
| 16.                    | Korištenje mrežnih linkova i povijest    | 24 |
| 17.                    | Upravljanje oznakama                     | 25 |
| Postavke               |                                          | 26 |
| 18.                    | Postavke zvuka & zaslona                 | 26 |
| 19.                    | Postavke jezika                          | 27 |
| Aplikacije             |                                          | 28 |
| 20.                    | Prijenos sadržaja sa računala            | 28 |
| 21.                    | Korištenje aplikacija                    | 28 |
| 22.                    | Upravljanje aplikacijama                 | 29 |
| 23.                    | Preuzimanje i instaliranje aplikacija    | 30 |
| 24.                    | Deinstaliranje aplikacija                | 32 |
| 25.                    | Preuzimanje sadržaja sa AppsLib          | 33 |
| 26.                    | E-pošta                                  | 34 |
| Tehničke specifikacije |                                          |    |
| Izjava o odricanju     |                                          |    |

## 1. Popis pakiranja

- 1. Prestigio MultiPad
- 3. Slušalice
- 5. Kratke upute
- 7. Jamstveni list

## 2. Pregled uređaja

- 2. AC adapter
- 4. USB kabel
- 6. Zaštitna torbica

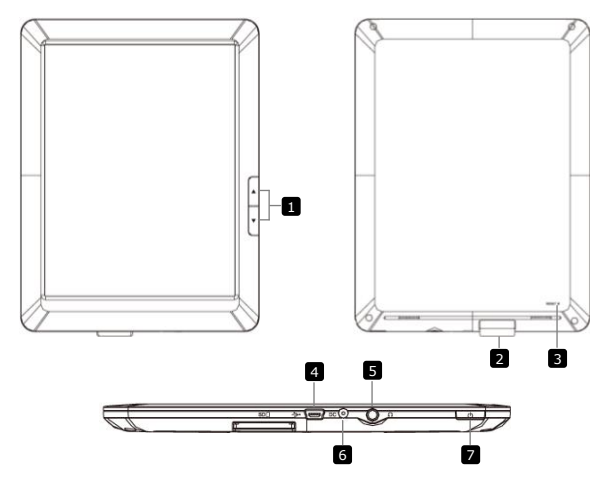

| 1 | Tipke za preskočiti | Povratak na prethodnu/sljedeću stranicu u     |  |  |
|---|---------------------|-----------------------------------------------|--|--|
|   | stranicu            | čitaču E-knjige                               |  |  |
|   |                     | Pritisnite i zadržite tipku prethodna         |  |  |
|   |                     | stranica za povratak na Početnu stranicu.     |  |  |
|   |                     | Pritisnite i zadržite tipku sljedeća stranica |  |  |
|   |                     | za povratak na prethodnu stranicu.            |  |  |
| 2 | Utor SD kartice     | Umetnite SD karticu                           |  |  |
| 3 | Reset tipka         | Resetira uređaj na zadane postavke            |  |  |

- 4 Mini USB ulaz USB spajanje
- 5 Ulaz za slušalice Spajanje na slušalice
- 6 DC ulaz Spajanje na AC adapter
- Tipka napajanja Uključivanje /isključivanje uređaja; Obustavljanje/aktiviranje uređaja.

## 3. Punjenje

- Umetnite AC priključak u DC ulaz na uređaju i spojite strujnim adapterom u zidnu utičnicu za punjenje.
- Potrebno je otprilike 3 sata za potpuno punjenje uređaja. Rad s uređajem tijekom punjenja s AC adapterom može produžiti vrijeme do potpunog punjenja.

### 4. Napajanje uključeno/isključeno

 Pritisnite i zadržite tipku napajanja kako biste uključili uređaj. Automatski će se otvoriti zaključani zaslon nakon uključenja:

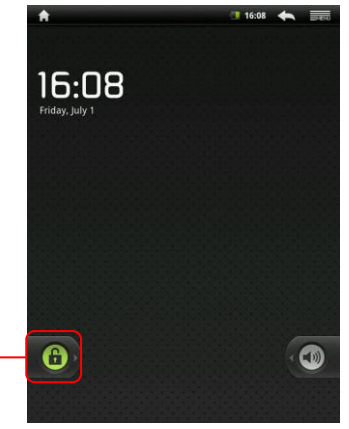

Tipka otključavanja

Za otključavanje uređaja dotaknite tipku **otključavanja** i vodoravno povucite po zaslonu.

Pritisnite tipku napajanja jednom za ulazak u tihi način rada i

pritisnite ponovno za izlaz iz načina. Uređaj će automatski otvoriti zaključani zaslon. Za otključavanje zaslona dotaknite i vodoravno povucite tipku otključavanja.

 Pritisnite i zadržite tipku napajanja, zatim dotaknite na napajanje isključeno/tihi način za isključivanje uređaja ili ulazak u tihi način rada.

### 5. Umetanje memorijske kartice

- Uređaj podržava SD/SDHC kartice.
- Za umetanje SD kartice, smjestite priključak kartice prema uređaju a naljepnicu na kartici prema stražnjoj strani uređaja.
- Za uklanjanje SD kartice, nježno pritisnite rub kartice za otpuštanje sigurnosne brave i izvucite karticu iz utora.
- Za pristup datotekama na memorijskoj kartici, odaberite Pretraživač i dotaknite na SD karticu.

### 6. Kalibriranje

- Pri prvom korištenju uređaja (ili nakon brisanja svih osobnih korisničkih podataka) uređaj će automatski provesti G-senzor kalibriranje.
- Pri kalibriranju zaslona smjestite uređaj na ravnu vodoravnu površinu i slijedite upute na zaslonu. Ako to nije uspjelo primijetit će te odstupanje od slike na zaslonu iz pozicije položaja uređaja u prostoru. U tom slučaju preporučuje se ponovno kalibriranje uređaja tako da dotaknete Postavke > Kalibriranje zaslona na dodir.
- Nakon uspješnog kalibriranja uređaj će otvoriti početni zaslon.

### 7. Traka početnog zaslona

Vaš uređaj ima otporan zaslon. Upravljate dodirom prsta na sučelju zaslona.

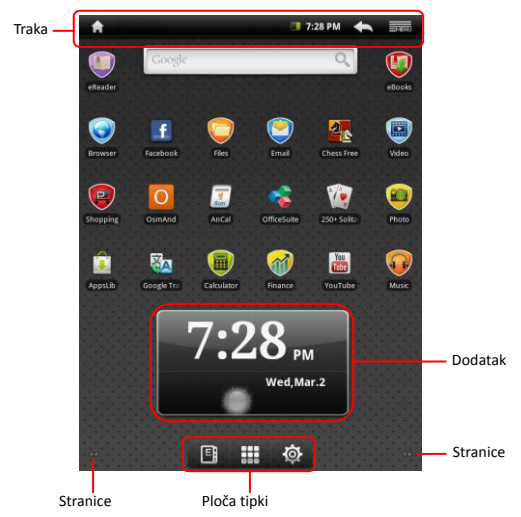

#### Statusna traka

Statusna traka prikazuje početnu stranicu, vrijeme, status baterije, alarm, WiFi kao i povratak i izbornik tipki.

| Vrijeme i WiFi<br>područje | Prikazuje trenutačno vrijeme i znak alarma, kada je Alarm aktiviran. |
|----------------------------|----------------------------------------------------------------------|
|                            | Spajanje na WiFi mrežu.                                              |
| Status baterije            | Prikazuje napajanje ili tijek punjenja baterije.                     |
|                            | Baterija je puna                                                     |
|                            | Tanje baterije je nisko i mora se puniti                             |
|                            | Stanje baterije je izuzetno nisko i mora se                          |
|                            | odmah početi puniti                                                  |
|                            | Baterija je prazna i mora se odmah početi                            |
|                            | puniti                                                               |
|                            | 🛃 Baterija se puni                                                   |
| Tipka povratak             | Povratak na prethodni zaslon.                                        |
| Tipka izbornik             | Prikazuje trenutačne opcije.                                         |
| Početna tipka              | Dotaknite početnu tipku 👔 za povratak na                             |
|                            | početni zaslon. Dotaknite i zadržite početnu                         |
|                            | tipku 🖬 za prikaz nedavno otvaranih stavki.                          |

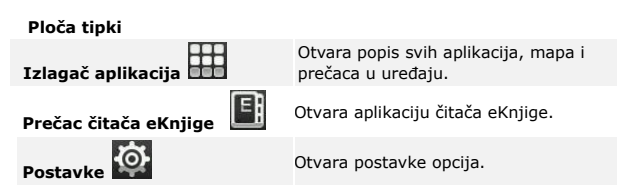

#### Dodatak

Dodatak vremenske prognoze na početnom zaslonu omogućuje vam dnevne vremenske informacije za odabranu lokaciju.

Dodatak prikazuje naoblaku i mjesno vrijeme i nadnevak za odabrani grad. Dotaknite na dodatak kako biste ga konfigurirali. Zaslon konfiguracije će se pojaviti, dopuštajući vam odabir lokacije i jedinice temperature.

 Za promjenu grada, dotaknite Traži grad i unesite naziv grada. Kako upisujete naziv uređaj vam sugerira najvjerojatniji naziv grada. Odaberite željeni grad i dotaknite Dodaj.

#### Napomena:

Da biste dobili vremensku prognozu, vaš uređaj mora biti spojen na WIFI. Za upute o tome kako uspostaviti WIFI vezu, pogledajte odjeljak **12. Spajanje na WIFI**.

### 8. Prestigio početni zaslon

- Prestigio početni zaslon omogućuje prilagođavanje prema željama korisnika.
- Prestigio početni zaslon se sastoji od pet pojedinačnih zaslona. Svaki prozor odgovara fizičkoj granici zaslona i može se postaviti da imaju vlastite prečace i dodatke. Možete ih pomicati po početnom zaslonu na dva načina:
  - Povucite prstom vodoravno po početnom zaslonu dok se ne prikaže željeni prozor.
  - Dotaknite točke na desnoj ili lijevoj tipki na zaslonu za pomicanje željenih prozora na početnom zaslonu.
- Sav prostor na stranici zaslona može se koristiti za instaliranje aplikacija, dodataka i prečaca.

- Prečaci na početnom zaslonu su direktni prečaci ( dodirom na njih direktno idete na aplikaciju). Možete dodati ili ukloniti bilo koje aplikacije.
- Za optimalan doživljaj gledanja, položaj zaslona automatski se mijenja u portretni ili pejzažni ovisno o tome kako držite uređaj.
- Preuzete aplikacije možda ne podržavaju automatsko mijenjanje položaja zaslona u portret ili pejzaž.
- Za izmjenu zadanih postavki, otvorite postavke orijentacije dodirom

### a 🔛 → Postavke → Zvuk & prikaz→Orijentacija.

#### 9. Prilagođavanje početnog zaslona

Za dodavanje stavke na početni zaslon:

Dotaknite tipku, odaberite željenu stavku, dotaknite na nju i

zadržite dok se ne prikaže početni zaslon.

Odaberite željeni prečac na početnom zaslonu (ili željeno mjesto na strani zaslona), i otpustite stavku, ili

• Dotaknite . zatim **Dodaj**, i odaberite stavku koju želite dodati

sa popisa.

Za promjenu pozadinske slike:

• Dotaknite . zatim **Pozadinske slike**, i odaberite sliku koju

želite dodati sa popisa; ili dotaknite

• Exercite pozadinsku sliku koju želite dodati sa

popisa.

Za pomicanje stavke:

Dotaknite i zadržite stavku koju želite premjestiti dok se ne poveća i

postane pokretna.

- Prstom ostajete u kontaktu sa stavkom na zaslonu, povucite stavku na drugo mjesto na zaslonu.
- Otpustite stavku na željeno mjesto.

Za uklanjanje stavke:

- Dotaknite i zadržite stavku kao što je dodatak, prečac, ili mapa koju želite ukloniti, dok se ne poveća i postane pokretna.
- Povucite stavku na gornji dio ikone brisanja mi i kada stavka postane crvena otpustite je.

## 10. Skočni izbornik

Dotaknite tipku izbornik za otvaranje ili zatvaranje skočnog

izbornika s popisom dostupnih opcija za trenutačnu aplikaciju ili za

radnje koje možete izvoditi na trenutačnom zaslonu.

Za odabir opcije ili stavke na izborniku:

- Dotaknite tipku izbornik za otvaranje izbornika.
- Dotaknite željenu stavku na izborniku.
- Ako izbornik ima pomičnu traku na desnoj strani, možete prstom povući po izborniku dok ne pronađete željenu stavku.

Dotaknite tipku izbornik ponovno za zatvaranje izbornika.

Izvodi razne radnje dodirom prsta ili olovkom. Dotaknite na zaslon za odabir stavke.

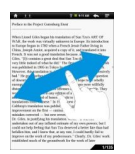

U prikazu stranice, pomaknite prstom za okretanje stranica.

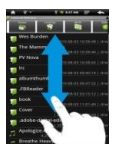

Dotaknite i povucite na zaslonu za pomicanje gore/dolje.

Napomena: Kako biste si olakšali preporučuje se korištenje olovke ili plastične olovke za dodirne izvedbe. Kada pomičete stranicu gore/dolje držite prst ili olovku na zaslonu.

## Čitač eKnjiga

Za otvaranje čitača eKnjige dotaknite En na ploči tipaka. Prikazat će se sljedeći zaslon.

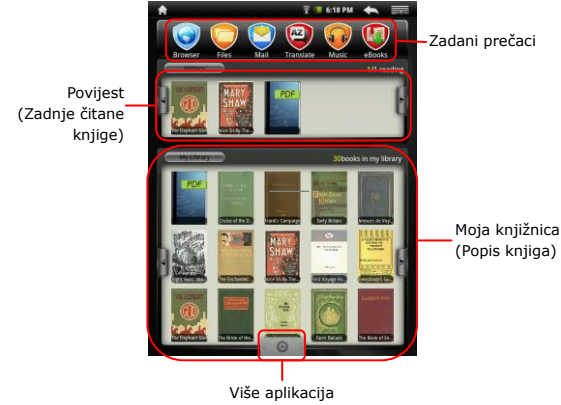

Dotaknite za prikaz aplikacija stranice.

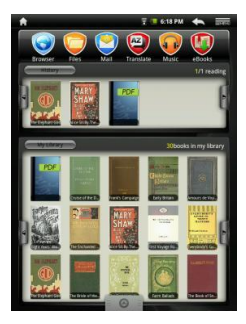

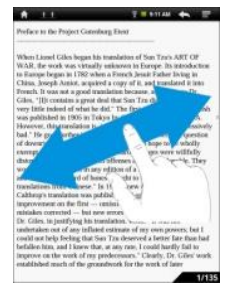

#### NAPOMENA:

 U Povijesti/Moja knjižnica, dotaknite za okretanje stranica. Dotaknite na željenu

knjigu kako biste je otvorili.

- Dotaknite Povijest/Moja knjižnica kako biste ušli u popis zadnje čitanih knjiga/ popis knjiga.
- Dotaknite Naslov/Autor/Veličina za odabir željene metode sortiranja.
- Kada čitate knjigu, povucite prstom po zaslonu kako biste okretali stranice.
- Možete također pritisnuti tipke preskoči stranicu za okretanje stranica.
- Uređaj podržava PDF, EPUB, TXT, FB2, HTML i PDB formate.

## **11.** Googleova traka pretraživanja na zaslonu

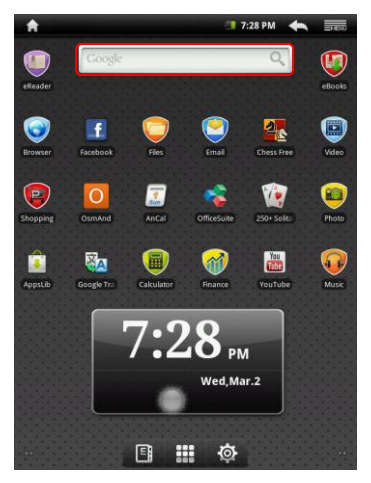

 Možete pristupiti Googleovom alatu za pretraživanje direktno sa početnog zaslona pritiskom bilo gdje na Googleovoj traci za pretraživanje.

#### Napomena:

Molimo, osigurajte da ste svoj uređaj priključili na internet.

Kontrola tipkovnice za umetanje teksta:

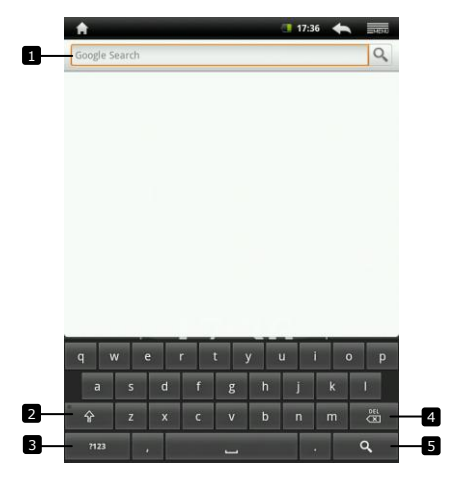

- Dotaknite za unos slova unutar polja gdje se pojavljuje pokazivač.
  - Na temelju riječi koje ste upisali, tipkovnica prikazuje predložene riječi ispod tipkovnice, označene bojom.
  - Možete dotaknuti na sugeriranu riječ kako biste ju unijeli u tekstualno polje.
- Dotaknite jednom za prikaz velikog slova na tipkovnici za unos velikog slova.
  - Dotaknite dvaput za omogućavanje načina pisanja velikih slova.
  - Dotaknite za povratak na pisanje malih slova po tipkovnici.
- Dotaknite za prikaz tipkovnice za unos brojeva, interpunkcijskih znakova i simbola.
  - Dotaknite za povratak na tipkovnicu slova.
- Dotaknite kako biste izbrisali uneseni znak, simbol ili razmak.
  - Dotaknite i zadržite za brzo brisanje unesenog teksta.
- Dotaknite za pretraživanje unesene riječi.

Ako trebate unijeti slovo s naglaskom, dotaknite na slovo i zadržite dok se ne pojavi slovo s naglaskom.

#### Uređivanje teksta:

Nakon što ste unijeli tekst dotaknite i zadržite za prikaz sljedećeg:

| <b>A</b>    |         |        |      |   |   | 17:3 | • | -     |
|-------------|---------|--------|------|---|---|------|---|-------|
| tree        |         |        |      |   |   |      |   | Q,    |
|             |         |        |      |   |   |      |   |       |
|             |         |        |      |   |   |      |   |       |
| <b>⊙</b> Ed | it text | 2      |      |   |   |      |   |       |
| Select a    | all     |        |      |   |   |      |   |       |
| Select      | ext     |        |      |   |   |      |   |       |
| Cut all     |         |        |      |   |   |      |   |       |
| Copy a      | Ш       |        |      |   |   |      |   |       |
| Input n     | netho   | ł      |      |   |   |      |   |       |
| Add "tr     | ee" to  | dictio | nary |   |   |      |   |       |
| а           | S       | d      | f    | g | h | j    | k | 1     |
| Ŷ           |         |        |      |   | b |      |   | iii 🕅 |
| 7123        |         |        |      |   |   |      |   | ٩     |

Možete odabrati dijelove teksta ili cijeli tekst, izrezati, kopirati i zalijepiti ga, promijeniti način unosa ili dodati uneseni tekst u rječnik.

## 12. Postavke tipkovnice

Dotaknite tipku izbornik →Postavke →Jezik &

#### tipkovnica-Android tipkovnica.

Da biste omogućili postavljanje, dotaknite opcije postavljanja za

odabir potvrdnog okvira 🗹 : za onemogućavanje postavljanja,

dotaknite opcije postavljanja kako biste uklonili oznaku iz potvrdnog

okvira

Dostupne postavke tipkovnice:

| Zvuk pritiska na<br>tipku   | Uređaj se oglašava zvučnim signalom kada<br>dodirnete tipku.<br>NAPOMENA: Za aktivaciju ove stavke, također<br>ćete morati odabrati <b>Postavke→Zvuk &amp;</b><br>prikaz→Odabir čujnosti. |  |  |
|-----------------------------|----------------------------------------------------------------------------------------------------|--|--|
| Automatsko<br>početno slovo | Početno slovo u riječi nove rečenice se<br>automatski unosi.                                                                                                    |  |  |
| Unos jezika                 | Promjena unesenog jezika.                                                                                                    |  |  |
| Brzi ispravci               | Označite i ispravite pogrješno napisane riječi i<br>pravopisne pogrješke.                                                                                                    |  |  |
| Prikaz prijedloga           | Prikaz predloženih riječi dok pišete.                                                                                                    |  |  |
| Automatsko<br>dopunjavanje  | Ako je ovaj način omogućen, dodir na razmak ili<br>interpunkcijski znak automatski stavlja<br>predloženu označenu riječ.                                                                  |  |  |

#### Stvaranie osobnog riečnika:

Tipkovnica koristi zadani rječnik za prikaz predloženih riječi dok pišete. Možete napraviti osobni rječnik i uključiti riječi koje niste pronašli u glavnom riečniku. Tipkovnica će također koristiti riječi koje su dodane u vašem osobnom rječniku kako bi napravila prijedloge riječi.

Dodati riječ u rječnik:

Dotaknite tipku izbornik →Postavke →Jezik &

tipkovnica→Korisnički rječnik.

- Dotaknite tipku izbornik ■■ → Dodaj.
- Unesite željenu riječ u Dodaj u rječnik tekstualno polje.
- Dotaknite U REDU.

Urediti riječ u rječniku:

#### Korisnički rječnik.

- Dotaknite na željenu riječ.
- Dotaknite Uredi.
- Uredite pravopis riječi u Uredi riječ tekstualnom polju.
- Dotaknite U REDU.

Izbrisati riječ iz rječnika:

#### Korisnički rječnik.

- Dotaknite željenu riječ.
- Dotaknite Izbriši.

### 13. Memorijska kartica i pohrana

Za provjeru prostora u pohrani:

uređaja. Zaslon prikazuje ukupan i dostupan prostor na uređaju na SD

kartici.

Za brisanje neželjenih podataka aplikacije i povećanje slobodnog prostora za pohranu: Dotaknite tipku izbornik 
→Postavke →Aplikacije→Upravljanje

#### aplikacijama.

- U popisu **Upravljanje aplikacijama**, dotaknite aplikaciju kod koje želite ukloniti privremenu memoriju ili podatke.
- Na zaslonu informacija o aplikaciji, dotaknite Očisti međuspremnik pod Međuspremnik za izbrisati neželjenu memoriju.

Za formatiranje SD kartice:

Dotaknite tipku izbornik
 →Postavke → SD kartica &

#### pohrana uređaja.

• Dotaknite Demontiranje SD kartice kako bi omogućili opciju Formatiranja SD kartice.

#### OPREZ:

Formatiranjem SD kartice brišu se svi podatci i preuzete aplikacije koje su pohranjene na kartici. Napravite sigurnosnu kopiju podataka koje trebate prije formatiranja vaše SD kartice.

• Dotaknite Formatiranje SD kartice -> Formatiranje SD kartice.

#### Za brisanje svih podataka sa vašeg uređaja:

Sljedeće radnje će izbrisati sve podatke sa vašeg uređaja uključujući preuzete aplikacije. Napravite sigurnosnu kopiju svih potrebnih podataka prije ovog postupka. Trenutačni softver sustava i paket aplikacija, kao i datoteke na SD kartici ne će biti izbrisane.

Dotaknite tipku izbornik 
 →
 Postavke →
 Privatnost→

#### Resetiranje tvorničkih postavki.

• Dotaknite **U REDU** nakon što ste pročitali upozorenje.

### 14. Spajanje na WiFi

Dotaknite tipku izbornik → Postavke → Bežični & mreže.

- Ako je WiFi veza isključena, dotaknite Wi-Fi liniju kako biste ju uključili. Zatim odaberite Wi-Fi postavke.
- Uređaj će pretraživati dostupne WiFi mreže i prikazati ih na dnu zaslona.
- Dotaknite na mrežu na koju se želite spojiti. Zatim dotaknite polje za zaporku kako bi se pojavila virtualna tipkovnica. Unesite potrebne mrežne informacije, dotaknite Gotovo i zatim Spajanje.

Uređaj će sada pokušati uspostaviti vezu s Wi-Fi pristupnom točkom mrežnim parametrima koje ste unijeli.

# 15. Pretraživanie mreže

Odaberite Preglednik.

Korištenie trake za pretraživanie:

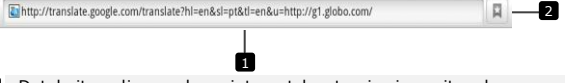

- 8 Dotaknite polje za adresu internetske stranice i unesite adresu internetske stranice.
- 2 Dotaknite za prikaz oznaka, najposjećenijih internetskih stranica i preglednika povijesti.

Navigacija na internetskoj stranici

Povucite prstom vodoravno ili okomito po zaslonu za pomicanie i prikaz željenih područja internetske stranice.

Zumiranie - povećanie/smanienie internetske stranice

Razdvojite dva prsta po zaslonu kako biste povećali sliku. Spojite dva prsta zajedno kako biste smanjili sliku.

Za prikaz sljedeće ili prethodne stranice:

Dotaknite 🔄 za prikaz prethodne stranice.

Idite na i dotaknite **Naprijed** za prikaz sljedeće stranice.

Za otvaranje novog prozora:

Dotaknite Novi prozor. Otvara se preglednik u novom prozoru

i vodi vas na početnu stranicu.

Za prebacivanje između prozora preglednika:

Možete otvoriti nekoliko prozora preglednika za lakše prebacivanje sa jedne internetske stranice na drugu.

- Na prozoru preglednika dotaknite →Prozor.
- Dotaknite adresu željene internetske stranice. Prozor otvara stranicu i prikazuje ju preko cijelog zaslona.

#### Za traženje teksta unutar internetske stranice:

• Kada gledate internetsku stranicu, dotaknite ➡ → Pronađi na

#### stranici.

- Unesite traženu stavku u traku za pretraživanje.
- Dotaknite lijevu ili desnu strelicu kako biste otišli na prethodnu ili sljedeću odgovarajuću stavku.

Za kopiranje teksta internetske stranice:

Možete kopirati tekst s internetske stranice u svoju e-poštu ili tekst.

Pronađite tekst koji želite kopirati i dotaknite →Odaberi

#### tekst.

- Postavite prst na početak teksta koji želite kopirati i odvucite ga do kraja teksta koji želite kopirati. Kopirani tekst je otisnut roza bojom.
- Otpustite prst sa zaslona.
- Za zalijepiti tekst na e-poštu ili tekst, dotaknite i zadržite na tekstualnom polju na poruku ili zaslon e-pošte i dotaknite Zalijepi na skočnom izborniku.

## 16. Korištenje mrežnih poveznica i povijesti

Za odabir poveznice na internetskoj stranici:

- Pomaknite internetsku stranicu do željene poveznice. Poveznica je u narančastom okviru kada dotaknete na nju.
- Dotaknite poveznicu za otvaranje internetske stranice.
- Dotaknite i zadržite na poveznici za otvaranje skočnog izbornika koji vam omogućuje otvaranje, označavanje, spremanje ili kopiranje u međuspremnik.

Za provjeru povijesti posjećenih internetskih stranica:

- Na pregledniku zaslona, dotaknite  $\square$  ili  $\square \rightarrow Oznake$ .
- Dotaknite na Povijest.
- Dotaknite na adresu internetske stranice kako bi ju otvorili.

#### Napomena:

Za provjeru svojih najposjećenijih internetskih stranica, dotaknite na Najposjećenije.

Dopuštanje preuzimanja internetskih aplikacija:

Preuzete aplikacije s interneta mogu biti štetne. Kako bi zaštitili svoj uređaj i osobne podatke, preuzimajte aplikacije jedino iz provjerenih izvora kao što su AppsLib.

Za preuzimanje internetskih aplikacija, izvedite sljedeće radnje:

- Dotaknite →Postavke→Aplikacije.
- Dotaknite Nepoznati izvori za odabir potvrdnog okvira.
- Kada se otvori okvir Pažnja dotaknite U REDU.

Instaliranje aplikacije:

- Na pregledniku zaslona, dotaknite aplikaciju koju želite preuzeti.
- Otvara se zaslon o pojedinostima aplikacije.
- Za instaliranje aplikacije, odaberite ili Instaliraj ako je stavka besplatna ili Kupi ako zahtjeva kupnju.

# 17. Upravljanje oznakama

Za označavanje internetske stranice:

- Odaberite internetsku stranicu koju želite označiti.
- Dotaknite ili **Dotaknite** Oznake. Otvara se prozor oznaka.
- Na kartici Oznake, dotaknite
- Unesite naziv oznake ili uredite internetsku adresu po potrebi.
- Dotaknite U REDU za spremanje internetske stranice kao oznake. Za otvaranje oznake:
- Dotaknite ili ili →Oznake. Otvara se prozor oznaka.
- Dotaknite oznaku kako biste ju otvorili u istom prozorskom pregledniku.
- Dotaknite i zadržite oznaku kako bi se otvorio skočni izbornik, omogućujući vam otvaranje, uređivanje oznake, dodavanje kao prečaca i dijeljenje.

# Postavke

| <b>18.</b> Zvuk & postavke prikaza      |                                                                                                    |  |  |  |
|-----------------------------------------|----------------------------------------------------------------------------------------------------|--|--|--|
| ● Dotaknite                             | • Dotaknite - Postavke - Zvuk & Prikaz.                                                                                                    |  |  |  |
| <ul> <li>Za omogućavanje p</li> </ul>   | ostavke, dotaknite na opcije postavki za odabir                                                                                                    |  |  |  |
| potvrdnog okvira                        | 🖌 ; za onemogućavanje postavke, dotaknite                                                                                                    |  |  |  |
| opcije postavki za is                   | sprazniti potvrdni okvir 💹 .                                                                                                    |  |  |  |
| <ul> <li>Sljedeće postavke z</li> </ul> | vuka i prikaza su dostupne:                                                                                                    |  |  |  |
| Glasnoća medija                         | Namjestite glasnoću uređaja.                                                                                                    |  |  |  |
| Zvuk obavijesti                         | Postavite zadani obavijesni zvuk zvona.                                                                                                    |  |  |  |
| Zvučni odabir                           | Uređaj reproducira zvuk prilikom unošenja<br>odabira na zaslonu.                                                                                                    |  |  |  |
| Obavijesti SD<br>kartice                | Odaberite reproduciranje zvuka pri obavijesti SD kartice.                                                                                                    |  |  |  |
| Orijentacija                            | Po zadanim postavkama, zaslon će se prebacivati<br>iz pejzažnog u portretni kako vi okrećete uređaj.                                                                                                    |  |  |  |
| Animacija                               | Prikazat će se animacija pri otvaranju i<br>zatvaranju prozora.                                                                                                    |  |  |  |
| Svjetlina                               | Povucite klizni pokazivač svjetline vodoravno ili<br>dotaknite željeni dio kako bi povećali ili smanjili<br>žutu traku. Za svjetliju sliku koristite desnu<br>stranu žute trake.<br>Dotaknite <b>U REDU</b> za potvrdu postavke.                                                                                                    |  |  |  |
| Vrijeme isteka<br>zaslona               | Postavite koliko dugo je zaslon uključen nakon<br>posljednje aktivnosti. Pomičite se po opcijama i<br>dotaknite željeni vremenski period; za<br>onemogućiti ovu opciju odaberite <b>Nema isteka</b><br>vremena. Zaslon se automatski isključuje i<br>zaključava nakon odabranog isteka vremena<br>neaktivnosti.<br>Za otključavanje i uključivanje zaslona, pritisnite<br>prekidač napajanja. |  |  |  |

# **19.** Postavke jezika

Namjestite jezik na prikazu teksta.

Dotaknite
 Dotaknite
 Postavke
 Jezik & tipkovnica
 Odaberite

#### jezik.

• Odaberite jezik sa popisa koji se pojavljuje.

Napomena:

Ako slučajno odaberete jezik koji niste željeli, uvijek ga možete

promijeniti tako što ćete pronaći 🔝 ikonu Jezik & tipkovnica u izborniku postavki.

### 20. Prijenos sadržaja s računala

- Spojite uređaj s računalom USB kabelom. Uređaj će automatski otvoriti USB zaslon. Pratite upute na zaslonu kako biste omogućili prijenos podataka.
- Uređaj će biti automatski prepoznat od strane računala. Prijenos potrebnog sadržaja koristite pomoću programa Windows Explorer.

### 21. Korištenje aplikacija

- Za početak korištenja aplikacije, odaberite ju sa popisa i dotaknite jednom da biste ju pokrenuli.
- Za obustavu aplikacije i otvaranja početnog zaslona, pritisnite 🛍

ako je vidljiva statusna traka, ili pratite upute o aplikaciji na zaslonu.

 Za više informacija o pokretanju ili zaustavljanju aplikacija, obratite se na odjeljak Deinstaliranje aplikacija.

# **22.** Upravljanje aplikacijama

Možete koristiti postavke aplikacija kako biste vidjeli pojedinosti o instaliranim aplikacijama na svojem telefonu, kako upravljati svojim podatcima i prisiliti ih na zaustavljanje te postavljanje aplikacije ako želite dopustiti instaliranje aplikacija koje ste dobili sa internetskih stranica i e-poštom.

Za upravljanje aplikacijama dotaknite **Dotav Aplikacije**. Prikazati će se sljedeći popis:

| *                                                               | <b>3</b> 11:00 | + | 1.00     |
|-----------------------------------------------------------------|----------------|---|----------|
| Application settings                                            | _              |   | -        |
| Unknown sources<br>Allow install of non-Market applications     |                |   | <b>~</b> |
| Manage applications<br>Manage and remove installed applications |                |   |          |
| Running services<br>View and control currently running services |                |   |          |
| Development<br>Set options for application development          |                |   |          |
|                                                                 |                |   |          |
|                                                                 |                |   |          |
|                                                                 |                |   |          |
|                                                                 |                |   |          |
|                                                                 |                |   |          |
|                                                                 |                |   |          |
|                                                                 |                |   |          |
|                                                                 |                |   |          |
|                                                                 |                |   |          |
|                                                                 |                |   |          |
|                                                                 |                |   |          |
|                                                                 |                |   |          |
|                                                                 |                |   |          |
|                                                                 |                |   |          |
|                                                                 |                |   |          |

Nepoznati izvori Provjerite za dopuštanje instaliranja aplikacija koje ste dobili sa internetskih stranica, e-pošte ili ostalih mjesta izuzev AppsLib izvora.

> Upozorenje! Za zaštitu svojeg telefona i osobnih podataka, preuzimajte jedino aplikacije iz provjerenih izvora kao što su AppsLib.

| Upravljanje<br>aplikacijama | Otvara popis svih aplikacija i softvera<br>instaliranih na vašem telefonu, zajedno s<br>njihovom veličinom. Po zadanim postavkama,<br>prikazuju se jedino preuzete aplikacije i oporedane po abecednom redu. Pritisnite<br>i dotaknite <b>Filtar</b> za prebacivanje iz popisa u<br>prikaz svih aplikacija, pokrenutih apličeti<br>i adotaknite <b>Foredaj po veličini</b> za prikaz<br>aplikacija poredan po veličini. Dotaknite na<br>aplikacija opredan po veličini. Dotaknite na<br>aplikacije Otvara popis svih usluga aplikacije ili<br>dijelova aplikacije koje pružaju usluge ostalim<br>aplikacijam ili koje se pokreću čak i kada<br>glavna aplikacija nje pokrenuta. |
|-----------------------------|----------------------------------------------------------------------------------------------------|
| Pokretanje usluga           | Iznad svake usluge, jedna ili više sivih statusnih<br>traka prikazuje koje procese pokretanje usluge<br>treba i koliko memorije koristi (koliko memorije<br>ćete povratiti ako zaustavite uslugu). Ovisno o<br>usluzi, kada dotaknete na popis otvara se<br>dijaloški okvir u kojem je možete zaustaviti ili<br>otvara postavke.                                                                                                    |
| Razvoj                      | Pokretanje zaslona koji sadrži postavke korisne za razvoj Android aplikacija.                                                                                                    |

### 23. Preuzimanje i instaliranje aplikacija

 Uređaj nudi 2 načina preuzimanja aplikacija – s internetske stranice ili sa računala.

Dopuštanje preuzimanja internetskih aplikacija:

Preuzete aplikacije s internetskih stranica mogu biti opasne. Kako biste zaštitili svoj uređaj i osobne podatke, preuzimajte aplikacije jedino iz provjerenih izvora kao što je AppsLib.

Za preuzimanje aplikacija s internetske stranice, izvedite sljedeće radnje.

● Dotaknite →Postavke→Aplikacije.

- Dotaknite Nepoznati izvori za odabir potvrdnog okvira.
- Kada se otvori dijaloški okvir Pažnja dotaknite U REDU.
- Na pregledniku zaslona, dotaknite aplikaciju koju želite preuzeti.
- Otvara se zaslon o pojedinostima aplikacije.

Za instaliranje aplikacije, odaberite **Instaliranje** ako je stavka besplatna ili **Kupi** ako zahtijeva kupnju.

Za preuzimanje internetskih aplikacija sa svojeg računala, izvodite sljedeće radnje.

- Spojite uređaj s vašim računalom USB kabelom.
- Kopirajte aplikaciju u katalog uređaja.
- Isključite uređaj iz računala.

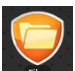

Idite na → Datoteke→Interne kako biste pronašli preuzetu

aplikaciju.

- Dotaknite aplikaciju. Otvara se zaslon o pojedinostima aplikacije.
- Za instaliranje aplikacije, odaberite Instaliranje.

# **24.** Deinstaliranje aplikacija

Za deinstaliranje aplikacije sa svojeg Multipad-a, izvedite sljedeće radnje.

Dotaknite →Postavke→Aplikacije→Upravljanje aplikacijama. Uređaj će otvoriti popis instaliranih aplikacija. Dotaknite željenu aplikaciju. Prikazat će se sljedeći zaslon:

| <b>A</b>                                         | 15:43 < x      |
|--------------------------------------------------|----------------|
| Application info                                 |                |
| FBReader<br>version 9909                         |                |
| Storage                                          |                |
| Total                                            | 1.70MB         |
| Application                                      | 1.70MB         |
| Data                                             | 0.00B          |
|                                                  | Uninstall      |
| Cache                                            |                |
| Cache                                            | 0.00B          |
|                                                  | Clear cache    |
| Launch by default                                |                |
| No defaults set.                                 |                |
|                                                  | Clear defaults |
| Controls                                         |                |
|                                                  | Force stop     |
| Permissions                                      |                |
| This application can access the following on you |                |
| Storage<br>modify/delete SD card contents        |                |
| A Network communication<br>full Internet access  |                |
| System tools<br>prevent phone from sleeping      |                |

Možete izvoditi sljedeće radnje:

| Dotaknite za deinstaliranje aplikacije.                            |
|--------------------------------------------------------------------|
| Dotaknite za očistiti memoriju na ovoj aplikaciji. Ova             |
| se funkcija može koristiti kod aplikacija koje<br>neispravno rade. |
| Dotaknite kako biste izbrisali zadane postavke za ovu aplikaciju.  |
|                                                                    |

Prisilno zaustavljanje Dotaknite za prisilno zaustavljanje aplikacije kada se ne zatvori ispravno.

## 25. Preuzimanje sadržaja sa AppsLib

- Možete preuzeti besplatnu ili plaćenu aplikaciju direktno sa svojeg uređaja koristeći Apps Lib tržišnu aplikaciju.
- Prije otvaranja Apps Lib aplikacije osigurajte da je WiFi veza uspostavljena.

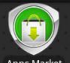

S uspostavljenom internetskom vezom, pritisnite Apps Market ikonu na

#### početnom zaslonu.

- Nakon što ste otvorili Apps Lib aplikaciju vidjet ćete popis besplatnih aplikacija i one koje možete kupiti, te kako instalirati željene aplikacije.
- Nakon pritiska na Izbornik uređaj će ponuditi sljedeće opcije:

| Moje<br>aplikacije | Prikaz popisa instaliranih aplikacija. Ažurirane ili deinstalirane aplikacije.                                |
|--------------------|----------------------------------------------------------------------------------------------------|
| Postavke           | Promijenite postavke računa za AppsLib aplikacije,<br>Očisti međuspremnik i Očisti pretraživanje<br>memorije. |
| 0                  | Pristup Korisničkom licenčnom ugovoru AppsLib aplikacije.                                                     |
| Izlaz              | Izlaz iz programa.                                                                                            |

# 26. E-pošta

Možete stvoriti POP3, IMAP, i Exchange račune e-pošte sa internetskih usluga e-pošte na vašem uređaju.

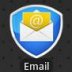

Dotaknite

za otvaranje E-pošte.

Postavljanje računa e-pošte:

• Unesite adresu i lozinku računa e-pošte kojeg želite dodati i dotaknite **Sljedeće**.

#### Napomena:

Ako račun e-pošte kojeg želite postaviti nije u bazi podataka uređaja, bit ćete zamoljeni da ručno unesete postavke računa e-pošte, uključujući server e-pošte, protokol i tako dalje nakon pritiska na **Sljedeće**.

- Unesite naziv za račun i naziv koji želite da bude prikazan u odlaznoj e-pošti i zatim dotaknite Gotovo.
- Nakon stvaranja računa e-pošte, dotaknite Dodaj račun ako želite stvoriti drugi račun e-pošte.

#### Tehničke specifikacije

| Procesor<br>Operativni sustav | ARM9 Procesor (Rockchip 2818)<br>Android v2.1 (Eclair)                                                                                 |
|-------------------------------|----------------------------------------------------------------------------------------------------|
| Zaslon                        | Integrirani u boji 8.4" (800x600) TFT Otporan dodirni zaslon                                                                           |
| Podržani formati              | JPEG, BMP, MP3, WMA, WMV, AAC, WAV, TXT, AVI, GIF,<br>PNG, OGG, 3GP, FLAC, APE, MP4, MOV, RM, MKV, FB2, PDB,<br>RTF, PDF, EPUB, FLV    |
| Sučelja                       | WiFi (IEEE 802.11b/g)<br>Mini USB (USB 2.0)<br>Slušalice (3.5-mm mini priključak)                                                      |
| Kapacitet pohrane             | 4 GB flash memorije, 1.5GB je dostupno po<br>korisniku<br>Instalirani RAM kapacitet pohrane od 256 MB<br>Podržane 16GB SD/SDHC kartice |
| Razno                         | 2 ugrađena zvučnika                                                                                                    |
| Baterija                      | Litij polimerska baterija 4000mA                                                                                                    |
| Trajanje baterije             | Vrijeme glazbene reprodukcije: do 7 sati<br>Vrijeme video reprodukcije: do 5.5 sati<br>Vrijeme čitanja knjige: do 6.5 sati             |
| Dimenzije                     | 213 x 161 x 11 mm (D x Š x V)                                                                                                    |
| Težina                        | 490 g                                                                                                    |
| Kompatibilnost<br>Računalo    | Microsoft® Windows® XP, Vista, 7 ili više,<br>Mac OS ili Linux u načinu masovne pohrane                                                |
| Sučelje                       | USB 2.0 sučelje                                                                                                    |

#### Izjava o odricanju

Kako se Prestigio proizvodi stalno ažuriraju i poboljšavaju, vaš softver uređaja može imati malo drugačiji izgled ili funkcionalnost drugačiju od one koja je prikazana u ovim uputama za upotrebu. Učinili smo sve kako bi osigurali da su informacije i procedure u ovim uputama za upotrebu točne i potpune. Ne možemo preuzeti odgovornost za eventualne pogrješke ili propuste. Prestigio zadržava pravo na izmjene bez prethodne obavijesti o bilo kojem proizvodu ovdje.